## 新規公開株式(IPO)の抽選に申込む

## 銘柄を選択

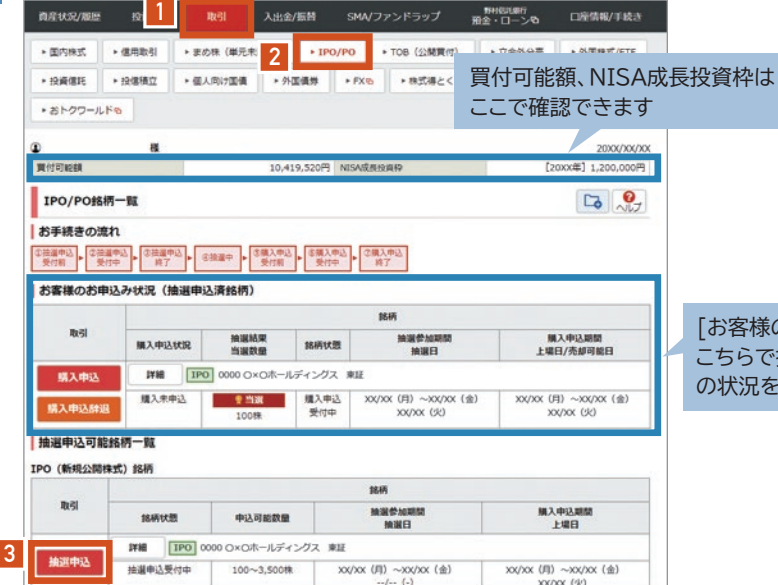

 【取引】▶ 2【IPO/PO】を選択します(オンライン サービスTOPページにも、IPOの抽選申込が可能 な銘柄を表示しています)。

3 ご希望の銘柄の【抽選申込】 ボタンを 押下します。

\*NISA口座を開設されている場合、こちらの注文画面に、 お買付可能額とNISA成長投資枠が表示されます。

[お客様のお申込み状況] こちらで抽選申込済銘柄 の状況を確認できます。

> 「オンラインサービスによる新規公開株式、公募・ 売出株式の抽選参加にかかる取扱規定」、「新 規公開株式のお取引について(契約締結前交付 書面)」の内容をご確認いただきます。

1 すべてのチェックボックスをチェックして、

2【同意する】ボタンを押下します。

■「目論見書 (PDF)」のリンクを押下します。目論 見書をご参照いただくと、ボタンの色が赤色に変 わりますので、2【同意する】ボタンを押下します。

内容をご確認のうえ、 1【確認する】 ボタンを 押下します。

内容をご確認のうえ、1「取引パスワード」を入 力し、2【抽選申込する】ボタンを押下すると、 IPOの抽選申込は完了です。

抽選結果は抽選日の翌営業日に[お客様のお申込 み状況] でご確認ください。当せんまたは補欠当せ んされた場合は、購入申込期間中に「購入申込」ま たは「購入辞退」のお手続きを行ってください。詳 しくはオンラインサービスヘルプをご参照ください。

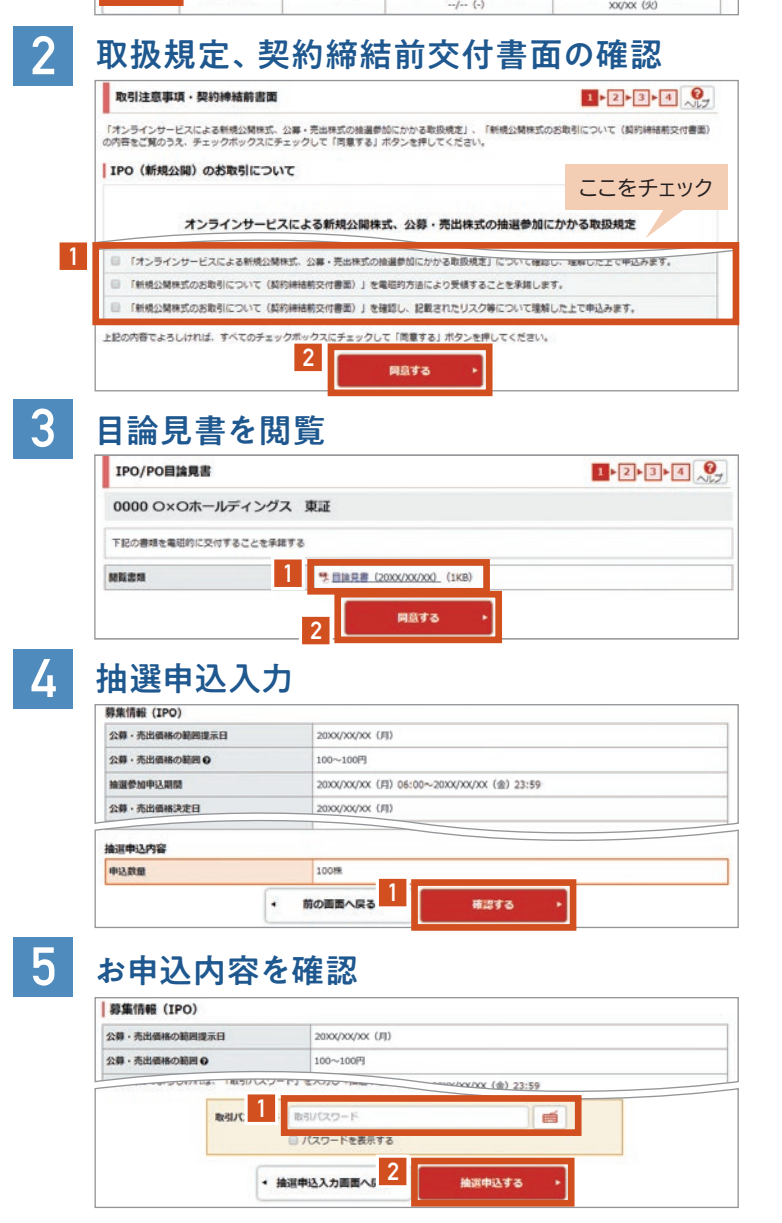